## PESERTA EVENT TRYOUT

1. Jika belum memiliki akun, silakan daftar dulu di https://event.tryout.id/pendaftaran/peserta

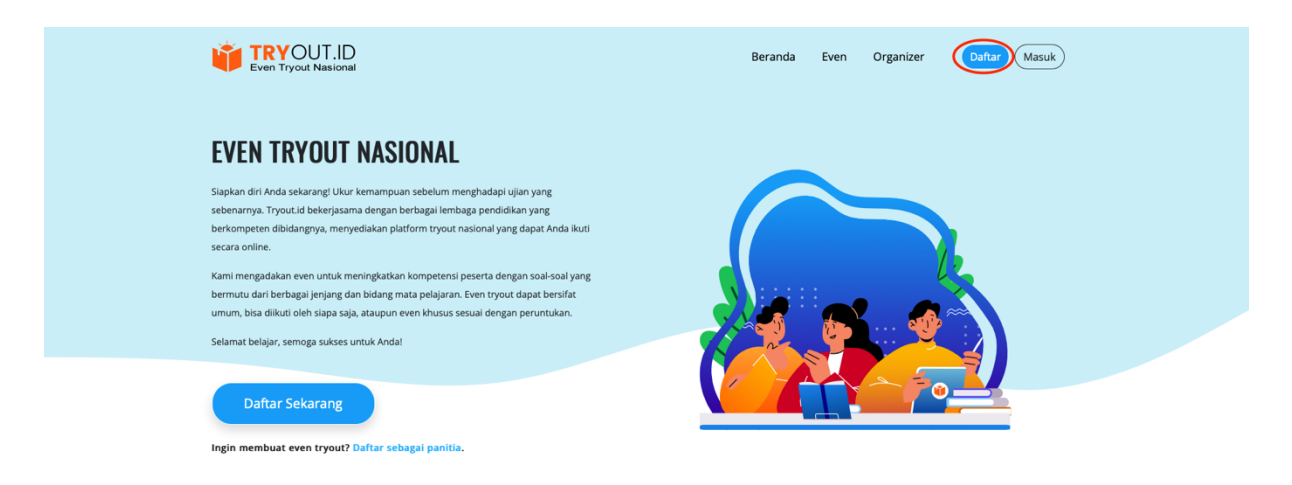

## EVEN TRYOUT CPNS SBMPTN STAN UTBK SD SMP SMA

Siapkan Diri Anda Dengan Mengikuti Even Tryout Nasional

Anda takut tidak lulus ujian? takut menghadapi tes masuk kerja? Even Tryout.id adalah solusinya. Kami membantu Anda untuk berlahi dan mempersiapkan diri menghadapi segala macam ujian, SD, SMP, SMA, SMK, SBM/TN, STAN, UTBY, CPNS, KEBIDANAN, PERBANKAN, di Dengan mengikut vent Tryout nasional. Anda akan mendapatkan penglanama untuk menjawab soal-soal yang disimulasikan mirip dengan soal asilnya. Anda jung dapat mengukur kemampuan bersaing dengan peserta lainnya.

- Lengkapi data profil dengan benar, jika sudah diisi lengkap, klik tombol daftar sekarang.
- 3. Cek email masuk, kemudian buka email dari tryout dan klik link atau tombol aktivasi akun.

#### Even Tryout Nasional

#### Pendaftaran Peserta Even Tryout.id

| Detail Profil                                 |                                              |          |
|-----------------------------------------------|----------------------------------------------|----------|
| Nama Anda                                     |                                              |          |
| Tanggal Lahir                                 | Tgl. ~ Bulan ~ Tahun                         | v        |
| Jenis Kelamin                                 | Pilih Jenis Kelamin                          | ~        |
| Nama Lembaga                                  | nama sekolah / universitas / lembaga lainnya |          |
| Provinsi                                      | Pilih Provinsi                               | ~        |
| Kabupaten / Kota                              | Pilih Provinsi Dulu                          | ~        |
| Nomor Telepon / Hp.                           | Minimal 10 angka. Contoh: 08123456789        |          |
| Detail Login                                  |                                              |          |
|                                               |                                              |          |
| Email                                         |                                              |          |
| Email<br>Password Baru                        | (Minimal 7 karakter                          | Q.       |
| Email<br>Password Baru<br>Konfirmasi Password | Minimal 7 karakter                           | 100      |
| Email<br>Password Baru<br>Konfirmasi Password | Minimal 7 karakter                           | an<br>an |

Beranda Even

4. Setelah daftar dan mempunyai akun, selanjutnya silakan login atau klik link <u>https://event.tryout.id/akun</u>

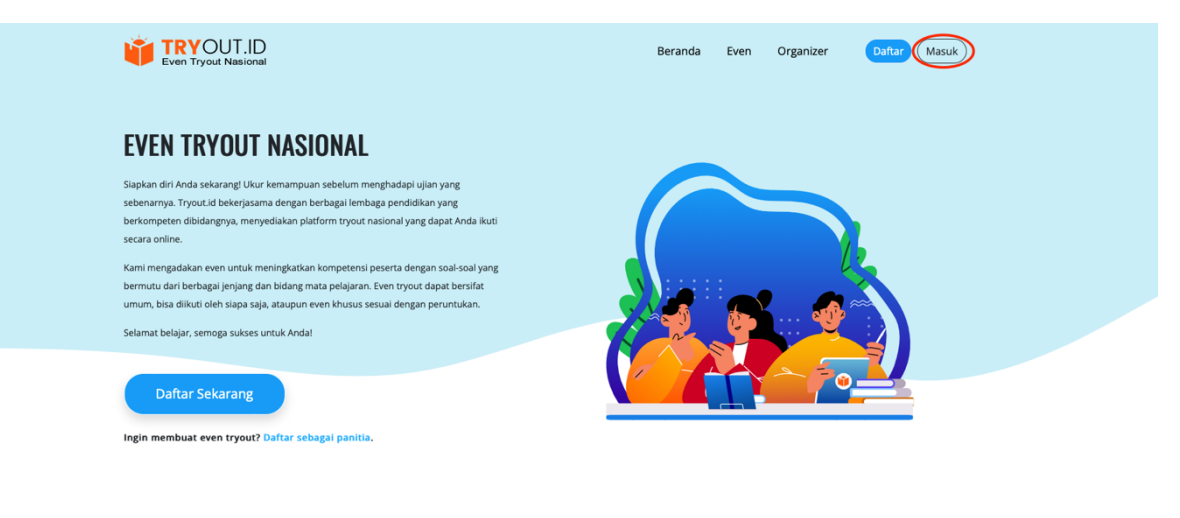

EVEN TRYOUT CPNS SBMPTN STAN UTBK SD SMP SMA

Siapkan Diri Anda Dengan Mengikuti Even Tryout Nasional

Anda takut tidak lulus ujian? takut menghadapi tes masuk kerja? Even Tryout.ld adalah solusinya. Kami membantu Anda untuk berlahi dan mempersiapkan diri menghadapi segala macam ujian, SD, SMP, SMA, SMK, SSMPTN, STAN, UTRK, CPNS, KEBIDANAN, BEBANIXAM, All Dengan mengklaut enet tryout nasional. Anda akan mendapathan pengahaman untuk menjawab soai-laoi yang disimulasikan mirip dengan soai aslinya. Anda juga dapat mengukur kemampuan bersaing dengan peserta lainnya.

5. Masukan email dan password yang sudah di daftarkan tadi dan klik tombol masuk

| Masuk                 |                              |
|-----------------------|------------------------------|
| Email                 |                              |
| Password              |                              |
| I'm not a robot       | reCAPTCHA<br>Privacy - Terms |
| Masuk                 |                              |
| Lupa passwor          | d?                           |
| Belum punya akun? Daf | ftar sekarang                |

6. Untuk melihat dan mengikuti even yang ada, klik tombol "lihat even terkini"

| Profil Saya        | Nama                | Rizal Muchlis Abdillah                             |  |  | Rizal Muchlis Abdillah |  |  |
|--------------------|---------------------|----------------------------------------------------|--|--|------------------------|--|--|
| 🖙 Ganti Password   | Tanggal Lahir       | 14 · Mei · 1992                                    |  |  |                        |  |  |
| 🗇 Even Saya        | Jenis Kelamin       | Laki Laki                                          |  |  |                        |  |  |
| Lihat Even Terkini | Nama Sekolah        | Unikom                                             |  |  |                        |  |  |
| A Keluar           | Provinsi            | Jawa Barat                                         |  |  |                        |  |  |
|                    | Kabupaten / Kota    | Bandung                                            |  |  |                        |  |  |
|                    | Nomor Telepon / Hp. | 0811234253<br>rizalerzie@gmail.com - terverifikasi |  |  |                        |  |  |
|                    | Email               |                                                    |  |  |                        |  |  |
|                    | Status Keanggotaan  | Altif                                              |  |  |                        |  |  |

7. pilih salah satu even yang ada dengan klik tombol "selengkapnya"

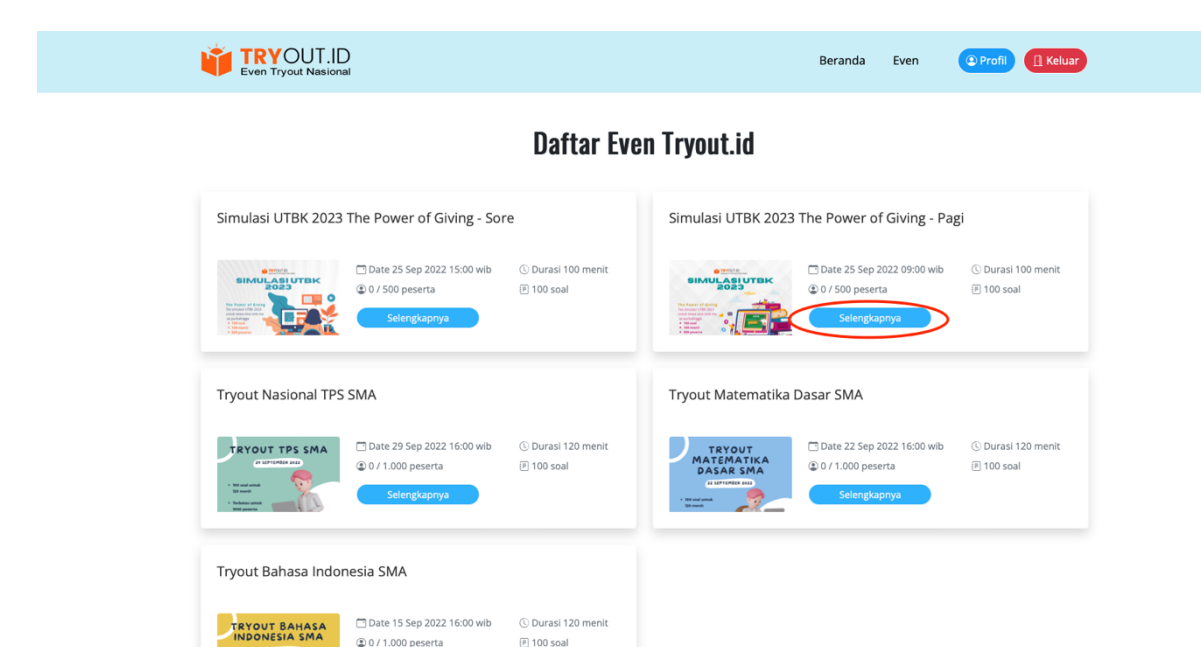

🖲 100 soal

(2) 0 / 1.000 peserta

8. Contoh jika pilih even seperti ini (berupa voucher) pertama harus hubungi dulu penyelenggara evennya untuk mendapatkan voucher.

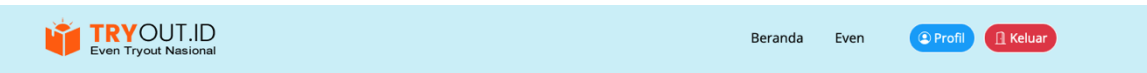

Simulasi UTBK 2023 The Power of Giving - Pagi

|                                                                                                    | MIE PASAR BARU JAKARTA CABANG PURBALINGGA                    |
|----------------------------------------------------------------------------------------------------|--------------------------------------------------------------|
| SIMULASIUTBK<br>2023                                                                                    | C Tanggal 25 Sep 2022 09:00 WIB.                             |
| The Power of Giving<br>Tes simulasi UTBK 2023<br>untuk siswa sma smk ma<br>se-purbalingga<br>• 100 spal | Tes simulasi UTBK 2023 untuk siswa sma smk ma se-purbalingga |
| 100 menit     500 peserta                                                                               | Kontak penyelengara even : 083822612000                      |

9. Atau coba pilih even yang lain, misalnya seperti pada gambar dibawah ini, klik tombol selengkapnya.

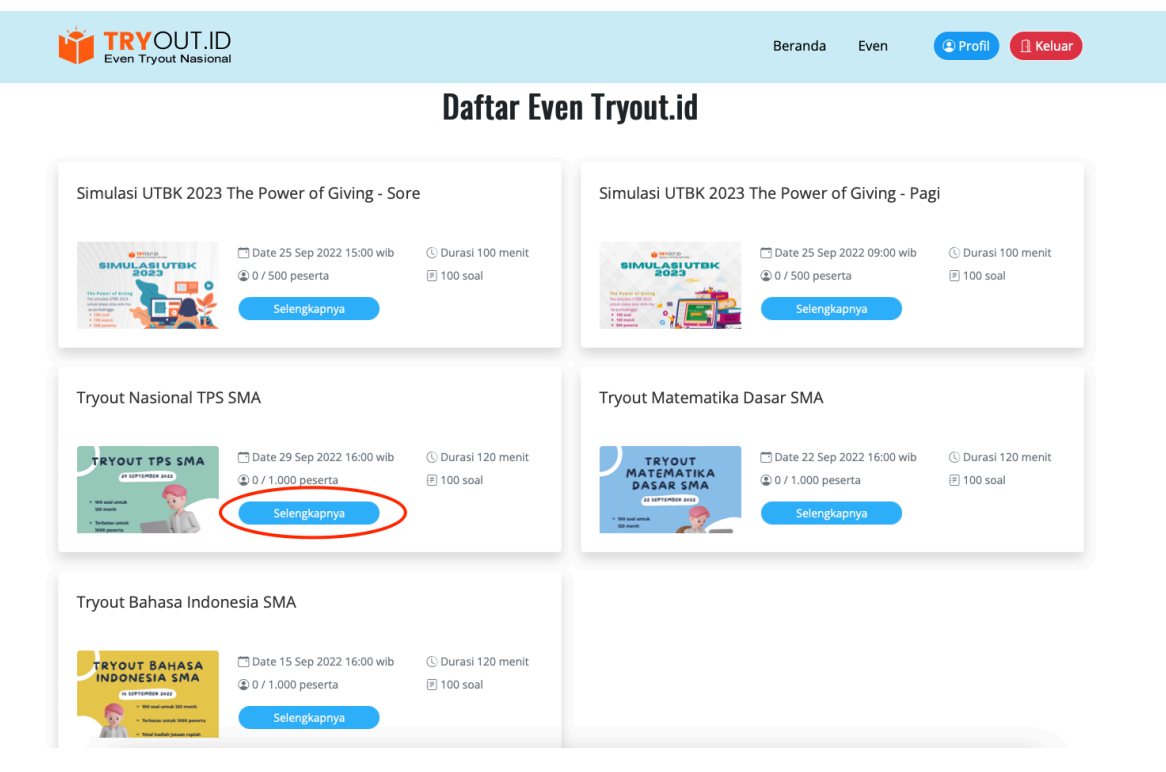

# 10. kemudian klik tombol daftar sekarang.

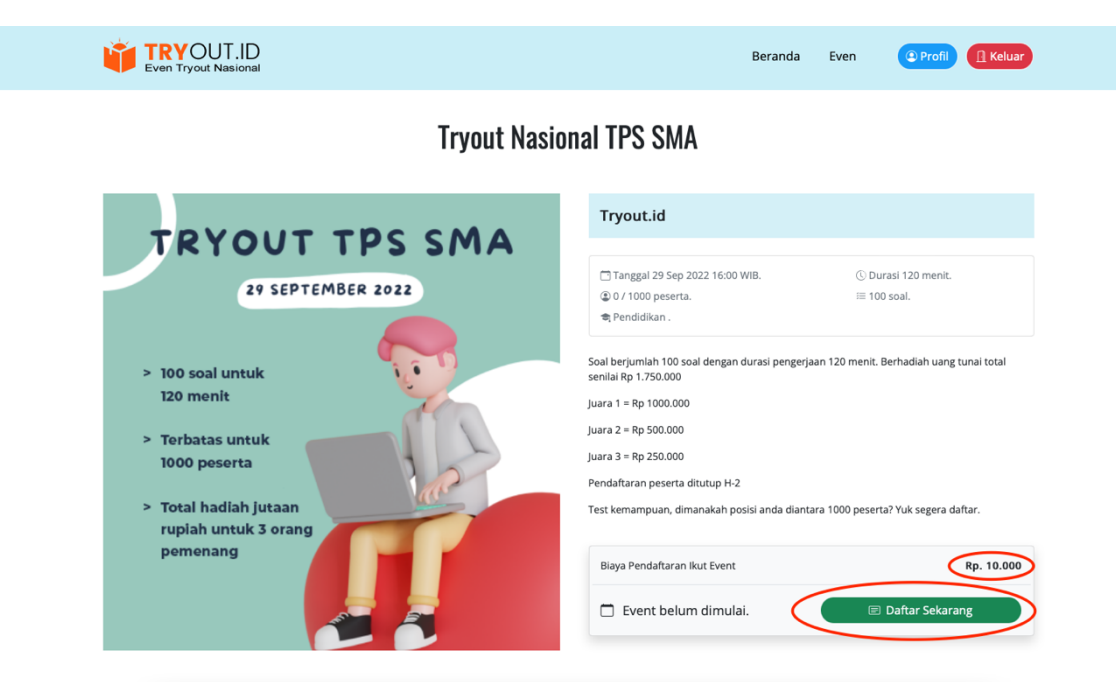

11. Pilih tujuan transfer bank untuk pembayaran pendaftaran mengikuti even

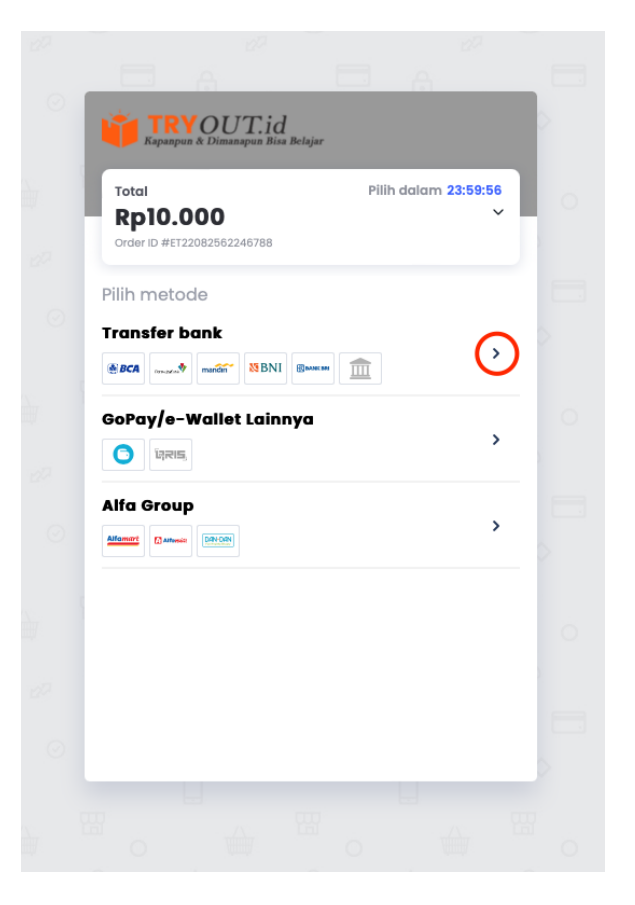

12. Pilih bank dan klik cara bayar untuk melihat cara pembayarannya.

| Total<br><b>Rp10.000</b>   | Bayar dalam 23:59:31 | C | Total                                                | Bayar dalam 23:59:46         |
|----------------------------|----------------------|---|------------------------------------------------------|------------------------------|
| Order ID #ET22082562246788 |                      |   | Order ID #ET22082562246788                           |                              |
| ← Transfer bank            |                      |   | Bank BCA                                             | 🖲 BCI                        |
| BCA BCA                    |                      |   | Lakukan pembayaran dari<br>nomor virtual account ber | rekening bank BCA ke<br>kut. |
| Permata                    |                      |   | Nomor virtual account 33339225571                    | Salir                        |
| Other Bank                 |                      | E |                                                      |                              |
| Mandiri                    |                      |   | 2 Cara bayar 🗧                                       |                              |
| N BNI BNI                  |                      |   | Kembali k                                            | e merchant                   |
|                            |                      |   |                                                      |                              |

13. Segera lakukan pembayaran maksimal 1x24 jam untuk proses konfirmasi otomatis. Jika melebihi 1x24 diharapkan mengulangi proses pendaftaran pembayaran even untuk mendapatkan kode virtual account yang baru.

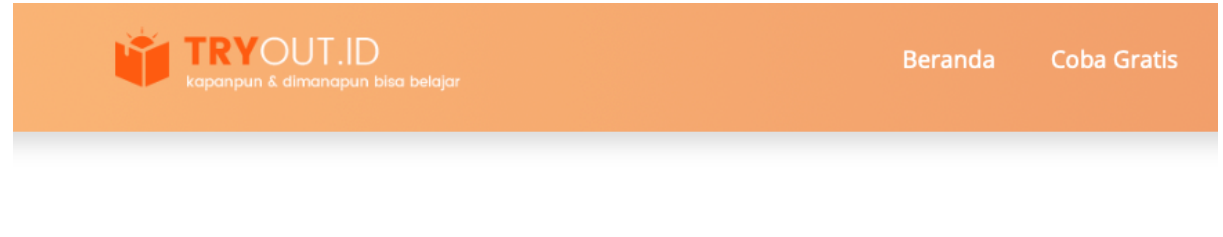

# $\odot$ Pembayaran Diterima

Terimakasih, pembayaran Anda akan segera kami verifikasi.

Anda akan menerima email dengan judul "Pembayaran Keanggotaan Berhasil", apabila proses ini sudah selesai.

Selamat Mengikuti Even Tryout di www.event.tryout.id